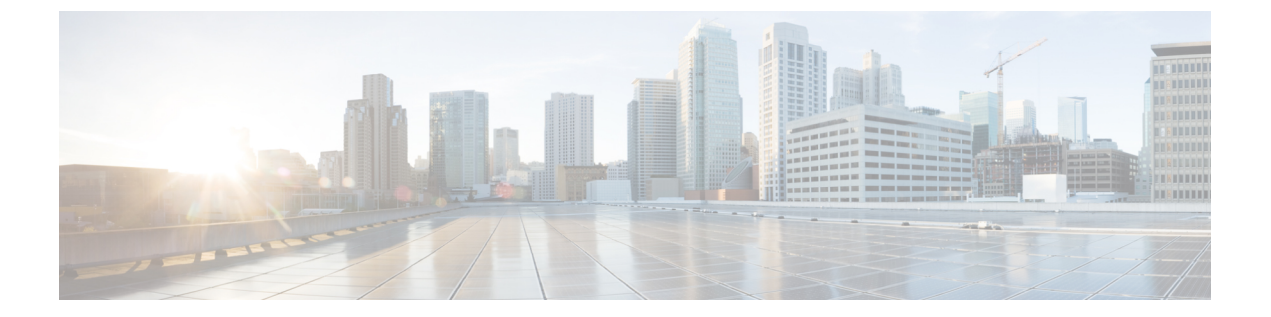

# **Cisco HyperFlex Systems** サーバのインストー ル

この章では、HyperFlex クラスタをセット アップするために物理コンポーネントをインストー ルする方法について説明します。

- Cisco HyperFlex ノードの設置 (1ページ)
- ファブリックインターコネクトの設定(2ページ)
- Cisco UCS ファブリック インターコネクトへの HX シリーズ サーバの接続 (11ページ)
- •概要(11ページ)

# Cisco HyperFlex ノードの設置

HyperFlex クラスタとノードの制限の詳細については、Cisco HX データ プラットフォームのリ リース ノートの最新バージョンで、Cisco HX データ プラットフォーム ストレージ クラスタ 仕様を参照してください。

UCSCシリーズのインテグレーションの指針については、お使いのリリースのCiscoUCSCシ リーズサーバへのCiscoUCS Managerのインテグレーション設定ガイドを参照してください。

Cisco HyperFlex ノードのインストールの詳細については、次の表からそれぞれのリンクを参照 してください。

| インストール先のノードのタイプ            | 参照先                                            |
|----------------------------|------------------------------------------------|
| コンバージドノード                  |                                                |
| HyperFlex HX220c M4/M5 ノード | Cisco HyperFlex HX220c M4/M5 ノードインス<br>トール ガイド |
| HyperFlex HX240c M4/M5 ノード | Cisco HyperFlex HX240c M4/M5 ノードインス<br>トール ガイド |
| コンピューティング専用ノード             |                                                |

| インストール先のノードのタイプ                   | 参照先                                                                              |
|-----------------------------------|----------------------------------------------------------------------------------|
| Cisco UCS B200 M3/M4/M5 ノード       | Cisco UCS B200 M3/M4/M5 ブレード サーバ設<br>置/サービス ノート                                  |
| Cisco UCS B260 M4 ノード、B460 M4 ノード | E7 v4 CPU 搭載サーバ向け Cisco UCS B260 M4<br>および B460 M4 ブレード サーバ設置および<br>サービス ノート     |
|                                   | E7 v3、E7 v2 の CPU 搭載サーバ向け Cisco UCS<br>B260 M4、B460 M4 ブレード サーバ設置およ<br>びサービス ノート |
| Cisco UCS B420 M4 ノード             | Cisco UCS B420 M4 ブレード サーバ設置およ<br>びサービス ノート                                      |
| Cisco UCS B480 M5 ノード             | Cisco UCS B480 M5 ブレード サーバ設置およ<br>びサービス ノート                                      |
| Cisco UCS C240 M3/M4/M5 ラック ノード   | Cisco UCS C240 M3/M4/M5 サーバ インスト<br>レーションおよびサービス ガイド                             |
| Cisco UCS C220 M3/M4/M5 ラック ノード   | Cisco UCS C220 M3/M4/M5 サーバ インスト<br>レーションおよびサービス ガイド                             |
| Cisco UCS C480 M5 ノード             | Cisco UCS C480 M5 サーバインストレーショ<br>ンおよびサービス ガイド                                    |
| Cisco UCS C460 M4 ノード             | Cisco UCS 460 M4 サーバ設置およびサービス<br>ガイド                                             |

# ファブリック インターコネクトの設定

高度な可用性をもたらすため、次のようにファブリックインターコネクトの冗長ペアを設定します。

- 1. L1 またはL2 の高可用性ポート間で、イーサネットケーブルを使用して直接 2 つのファブ リック インターコネクトに接続します。
- ファブリック インターコネクト A 上のポート L1を ファブリック インターコネクト B 上 のポート L1 に接続し、ファブリック インターコネクト A 上のポート L2 をファブリック インターコネクト B 上のポート L2 に接続します。

これにより、2つのファブリックインターコネクトは、互いのステータスを継続的にモニタします。

ファブリックインターコネクトを接続する前に、次の情報を確認して入手してください。

| 項目                            | 説明                                                                                              |  |
|-------------------------------|-------------------------------------------------------------------------------------------------|--|
| ファブリックインターコネクトの物理<br>的な接続の確認。 | <ul> <li>第1のファブリックインターコネクトのコンソー<br/>ルポートが、コンピュータまたはコンソールサー<br/>バに物理的に接続されている必要があります。</li> </ul> |  |
|                               | <ul> <li>管理イーサネットポート(mgmt0)が外部のハ<br/>ブ、スイッチ、またはルータに接続されている必<br/>要があります。</li> </ul>              |  |
|                               | <ul> <li>両方のファブリックインターコネクトのL1ポートが互いに直接接続されている必要があります。</li> </ul>                                |  |
|                               | <ul> <li>両方のファブリックインターコネクトのL2ポートが互いに直接接続されている必要があります。</li> </ul>                                |  |
| コンピュータ端末でのコンソールポー             | ・9600 ボー                                                                                        |  |
| トパラメータの確認。                    | ・8 データ ビット                                                                                      |  |
|                               | •パリティなし                                                                                         |  |
|                               | ・1 ストップ ビット                                                                                     |  |
| 初期設定の情報の取得。                   | 初期設定に関する次の情報を収集します。                                                                             |  |
|                               | <ul> <li>システム名</li> </ul>                                                                       |  |
|                               | • admin アカウントのパスワード                                                                             |  |
|                               | •3 つの静的 IP アドレス                                                                                 |  |
|                               | •3 つの静的 IP アドレスのサブネット マスク                                                                       |  |
|                               | ・デフォルト ゲートウェイの IP アドレス                                                                          |  |
|                               | ・DNS サーバの IP アドレス。                                                                              |  |
|                               | <ul> <li>システムのドメイン名</li> </ul>                                                                  |  |

両方のファブリックインターコネクトで、同じセットアッププロセスを実施する必要があり ます。プライマリファブリックインターコネクトをセットアップし、クラスタ設定を有効に します。同じプロセスを使用してセカンダリファブリックインターコネクトを設定すると、 最初のファブリックインターコネクトがピアとして検出されます。

## Cisco UCS Manager GUI を使用したプライマリ ファブリック インター コネクトの設定

設定を始める前に、同じサブネットで次の3つのIPアドレスを指定します。

- プライマリ ファブリック インターコネクト FIA の管理ポート IP アドレス
- セカンダリファブリックインターコネクト FIBの管理ポートの IP アドレス

• HyperFlex クラスタの IP アドレス。

次のように Cisco UCS Manager GUI を使用してプライマリ ファブリック インターコネクトを 設定します。

- **ステップ1** コンソールポートに接続します。詳細については、『Cisco UCS 6300 シリーズファブリックインターコ ネクト ハードウェア設置ガイド-』を参照してください。
- **ステップ2** ファブリックインターコネクトの電源を入れます。ファブリックインターコネクトが起動する際、電源 オン セルフテストのメッセージが表示されます。
- **ステップ3** インストール方式プロンプトに gui と入力します。
- ステップ4 システムが DHCP サーバにアクセスできない場合は、次の情報を入力するよう求められます。
  - •ファブリックインターコネクトの管理ポートの Ipv4 アドレス。
  - •ファブリックインターコネクト上の管理ポートの Ipv4 サブネットマスク。
  - ・ファブリック インターコネクトに割り当てられたデフォルト ゲートウェイの IPv4。
  - 重要 すべての IP アドレスは IPv4 である必要があります。HyperFlex は IPv6 アドレスをサポートして いません。
- **ステップ5** プロンプトから、WebブラウザにWebリンクをコピーし、Cisco UCS Manager 起動ページに移動します。
- ステップ6 [Express Setup (Express セットアップ)] を選択します。
- ステップ7 [Initial Setup (初期セットアップ)]を選択し、[Submit (送信)] をクリックします。
- ステップ8 [Cluster and Fabric Setup (クラスタおよびファブリック セットアップ)] 領域で、次のフィールドに値を 入力します。

| 名前                                | 説明                                           |
|-----------------------------------|----------------------------------------------|
| [Enable Cluster (クラスタの有効化)] オプション | [Enable Cluster (クラスタの有効化)] オプションを選<br>択します。 |
| [Fabric Setup] オプション              | [Fabric A (ファブリック A)] を選択します。                |
| [Cluster IP Address] フィールド        | 使用する Cisco UCS Manager IPv4 アドレスを入力します。      |

**ステップ9** [System Setup (システム セットアップ)] 領域で、次のフィールドに値を入力します。

| フィールド               | 説明                        |
|---------------------|---------------------------|
| [System Name] フィールド | Cisco UCS ドメインに割り当てられる名前。 |

| フィールド                          | 説明                                                                          |
|--------------------------------|-----------------------------------------------------------------------------|
| [Admin Password] フィールド         | ファブリック インターコネクト上の管理者アカウ<br>ントに使用されるパスワード。                                   |
|                                | Cisco UCS Manager のパスワードのガイドラインに<br>適合する強力なパスワードを選択します。このパス<br>ワードは空にできません。 |
| [Confirm Admin Password] フィールド | ファブリック インターコネクト上の管理者アカウ<br>ントに使用されるパスワード。                                   |
| [Mgmt IP Address] フィールド        | ファブリック インターコネクト上の管理ポートの<br>固定 IP アドレス。                                      |
| [Mgmt IP Netmask] フィールド        | ファブリック インターコネクト上の管理ポートの<br>IP サブネット マスク。                                    |
| [Default Gateway] フィールド        | ファブリック インターコネクト上の管理ポートに<br>割り当てられるデフォルト ゲートウェイの IP アド<br>レス。                |
| [DNS Server IP] フィールド          | ファブリック インターコネクト上の管理ポートに<br>割り当てられる DNS サーバの IP アドレス。                        |
| [Domain name] フィールド            | ファブリック インターコネクトが存在するドメイ<br>ンの名前。                                            |

#### **ステップ10** [Submit] をクリックします。`

セットアップ操作の結果がページに表示されます。

## Cisco UCS Manager GUI を使用したセカンダリ ファブリック インター コネクトの設定

セカンダリ ファブリック インターコネクトのコンソール ポートが、コンピュータまたはコン ソール サーバに物理的に接続されていることを確認します。以前設定したプライマリ ファブ リックインターコネクトでの管理者アカウントのパスワードを知っていることを確認します。

- **ステップ1** コンソールポートに接続します。詳細については、『Cisco UCS 6300 シリーズファブリックインターコ ネクト ハードウェア設置ガイド-』を参照してください。
- **ステップ2** ファブリックインターコネクトの電源を入れます。ファブリックインターコネクトが起動する際、電源 オン セルフテストのメッセージが表示されます。
- **ステップ3** インストール方式プロンプトに gui と入力します。
- ステップ4 システムが DHCP サーバにアクセスできない場合は、次の情報を入力するよう求められます。

- •ファブリックインターコネクトの管理ポートの Ipv4 アドレス。
- •ファブリックインターコネクト上の管理ポートの Ipv4 サブネットマスク。
- •ファブリックインターコネクトに割り当てられたデフォルトゲートウェイの IPv4 アドレス。
- (注) 設定時に両方のファブリックインターコネクトに同じ管理インターフェイスのアドレスタイプ を割り当てる必要があります。
- ステップ5 プロンプトから、Web ブラウザに Web リンクをコピーし、Cisco UCS Manager GUI 起動ページに移動します。
- **ステップ6** プロンプトから、WebブラウザにWebリンクをコピーし、Cisco UCS Manager 起動ページに移動します。
- ステップ7 [Express Setup (Express セットアップ)] を選択します。
- ステップ8 [Initial Setup (初期セットアップ)] を選択し、[Submit (送信)] をクリックします。

ファブリックインターコネクトは、第1ファブリックインターコネクトの設定情報を検出します。

ステップ9 [Cluster and Fabric Setup (クラスタおよびファブリック セットアップ)] 領域で、次のフィールドに値を 入力します。

| 名前                                | 説明                                           |
|-----------------------------------|----------------------------------------------|
| [Enable Cluster (クラスタの有効化)] オプション | [Enable Cluster (クラスタの有効化)] オプションを選<br>択します。 |
| [Fabric Setup] オプション              | [Fabric B (ファブリック B)] を選択します。                |

- ステップ10 [System Setup (システム セットアップ)] 領域の [Admin Password of Master (マスターの管理者パスワード)] フィールドに管理者アカウントのパスワードを入力します。[Manager Initial Setup (Manager の初期 セットアップ)] 領域が表示されます。
- ステップ11 [Manager Initial Setup (Manager の初期セットアップ)] 領域で表示されるフィールドは、第1ファブリッ クインターコネクトをIPv4のどちらの管理アドレスで設定したかによって異なります。次のように、設 定に適したフィールドに入力します。

| フィールド                                                  | 説明                         |
|--------------------------------------------------------|----------------------------|
| [Peer FI is IPv4 Cluster enabled. [local FI Mgmt0 IPv4 | ローカルファブリックインターコネクトの Mgmt0  |
| address (ローカル FI Mgmt0 IPv4 アドレス)] フィー                 | インターフェイスの IPv4 アドレスを入力します。 |
| ルドに入力してください。                                           |                            |

**ステップ12** [Submit] をクリックします。` セットアップ操作の結果がページに表示されます。

### CLI によるプライマリ ファブリック インターコネクトの設定

- **ステップ1** コンソール ポートに接続します。
- **ステップ2** ファブリック インターコネクトの電源を入れます。 ファブリック インターコネクトが起動すると、電源投入時セルフテスト メッセージが表示されます。
- **ステップ3** 設定されていないシステムがブートすると、使用する設定方法の入力を要求するプロンプトが表示され ます。 console と入力して、コンソール CLI を使用した初期設定を続行します。
- ステップ4 setup と入力して、初期システム設定を続行します。
- ステップ5 y と入力して、初期設定を続行することを確認します。
- **ステップ6** admin アカウントのパスワードを入力します。
- **ステップ7** 確認のために、admin アカウントのパスワードを再入力します。
- **ステップ8** yes と入力して、クラスタ構成の初期設定を続行します。
- **ステップ9** ファブリック インターコネクトのファブリックを入力します(A または B)。
- **ステップ10** システム名を入力します。
- **ステップ11** ファブリック インターコネクトの管理ポートの IPv4 アドレスを入力します。 IPv4 サブネット マスクを入力するように求められます。
- ステップ12 IPv4 サブネットマスクを入力し、[Enter]を押します。 ファブリックインターコネクトの管理ポート用に入力したアドレスタイプによって、デフォルトゲート ウェイの IPv4 アドレスを求められます。
- **ステップ13** デフォルトゲートウェイの IPv4 アドレスを入力します。
- ステップ14 DNS サーバの IP アドレスを指定する場合は yes を入力し、指定しない場合は no を入力します。

ステップ15 (任意) DNS サーバの IPv4 アドレスを入力します。 アドレスタイプはファブリックインターコネクトの管理ポートのアドレスタイプと同じである必要があ ります。

- ステップ16 デフォルトのドメイン名を指定する場合は yes を入力し、指定しない場合は no を入力します。
- **ステップ17** (任意) デフォルト ドメイン名を入力します。
- ステップ18 設定の概要を確認し、yes と入力して設定を保存および適用するか、no と入力して設定ウィザードを 初めからやり直して設定を一部変更します。

設定ウィザードのやり直しを選択した場合は、以前に入力した値が角カッコで囲まれて表示されます。 以前に入力した値をそのまま使用する場合は、Enterを押します。

#### 例

次に、コンソールおよび IPv4 管理アドレスを使用してクラスタ設定の最初のファブ リック インターコネクトをセットアップする例を示します。 Enter the installation method (console/gui)? console Enter the setup mode (restore from backup or initial setup) [restore/setup]? setup You have chosen to setup a new switch. Continue? (y/n): yEnter the password for "admin": adminpassword%958 Confirm the password for "admin": adminpassword%958 Do you want to create a new cluster on this switch (select 'no' for standalone setup or if you want this switch to be added to an existing cluster)? (yes/no) [n]: yes Enter the switch fabric (A/B): A Enter the system name: foo Mgmt0 IPv4 address: 192.168.10.10 Mgmt0 IPv4 netmask: 255.255.255.0 IPv4 address of the default gateway: 192.168.10.1 Virtual IPv4 address: 192.168.10.12 Configure the DNS Server IPv4 address? (yes/no) [n]: yes DNS IPv4 address: 20.10.20.10 Configure the default domain name? (yes/no) [n]: yes Default domain name: domainname.com Join centralized management environment (UCS Central)? (yes/no) [n]: no Following configurations will be applied: Switch Fabric=A System Name=foo Management IP Address=192.168.10.10 Management IP Netmask=255.255.255.0 Default Gateway=192.168.10.1 Cluster Enabled=yes Virtual Ip Address=192.168.10.12 DNS Server=20.10.20.10 Domain Name=domainname.com Apply and save the configuration (select 'no' if you want to re-enter)? (yes/no): yes

### CLI による従属ファブリック インターコネクトの設定

この手順は、管理ポートに対し IPv4 アドレスを使用して第2のファブリック インターコネク トをセットアップする方法について説明します。

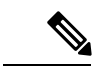

(注) 新しいファブリックインターコネクトを既存の高可用性クラスタに追加する場合、たとえば、 新規インストール時またはファブリックインターコネクトの交換時に、認証方式がリモートに 設定されている限り、新しいデバイスはクラスタにログインできません。新しいファブリック インターコネクトをクラスタに正常に追加するには、認証方式を一時的にローカルに設定し、 プライマリファブリックインターコネクトのローカル管理者資格情報を使用する必要があり ます。

ステップ1 コンソール ポートに接続します。

- **ステップ2** ファブリック インターコネクトの電源を入れます。
- ファブリック インターコネクトが起動すると、電源投入時セルフテスト メッセージが表示されます。
- **ステップ3** 設定されていないシステムがブートすると、使用する設定方法の入力を要求するプロンプトが表示されます。 console と入力して、コンソール CLI を使用した初期設定を続行します。

- (注) ファブリックインターコネクトによって、クラスタ内のピアファブリックインターコネクトが 検出されます。検出されなかった場合は、L1ポートとL2ポート間の物理接続を調べ、ピアファ ブリックインターコネクトがクラスタ設定でイネーブルになっていることを確認します。
- **ステップ4 v** と入力して、従属ファブリック インターコネクトをクラスタに追加します。
- **ステップ5** ピア ファブリック インターコネクトの管理パスワードを入力します。
- **ステップ6** 従属ファブリック インターコネクト上の管理ポートの IP アドレスを入力します。
- ステップ7 設定の概要を確認し、yes と入力して設定を保存および適用するか、no と入力して設定ウィザードを初 めからやり直して設定を一部変更します。

設定ウィザードのやり直しを選択した場合は、以前に入力した値が角カッコで囲まれて表示されます。以前に入力した値をそのまま使用する場合は、Enterを押します。

#### 例

次に、ピアのコンソールおよびIPv4アドレスを使用してクラスタ設定の第2のファブ リックインターコネクトをセットアップする例を示します。

Enter the installation method (console/gui)? console

Installer has detected the presence of a peer Fabric interconnect. This Fabric interconnect will be added to the cluster. Continue (y/n) ?  ${\bf y}$ 

- Enter the admin password of the peer Fabric Interconnect: adminpassword%958
- Peer Fabric interconnect Mgmt0 IPv4 Address: 192.168.10.11

Apply and save the configuration (select 'no' if you want to re-enter)? (yes/no): yes

### コンソール設定の確認

SSH を介してファブリック インターコネクトにログインすることで、両方のファブリック インターコネクトが完了していることを確認できます。

Cisco UCS Manager CLI を使用してクラスタのステータス確認するには、次のコマンドを使用します。

I

| コマンド                        | 目的                                                                          | 出力の例                                                                                                    |
|-----------------------------|-----------------------------------------------------------------------------|----------------------------------------------------------------------------------------------------|
| show cluster state          | ハイアベイラビリティクラス<br>タの両方のファブリック イン<br>ターコネクトの動作状態およ<br>びリーダーシップ ロールを表<br>示します。 | 次の例の表示では、両方の<br>ファブリックインターコネク<br>トが Up 状態、HA が Ready 状<br>態、ファブリックインターコ<br>ネクト A がプライマリ ロー<br>ル、ファブリックインターコ<br>ネクト B が従属ロールです。<br>UCS-A# show cluster state<br>Cluster Id:<br>0x4432f72a371511de-0xb97c000de1b1ada4<br>A: UP, PRIMARY<br>B: UP,<br>SUBORDINATE HA READY                                                                                                    |
| show cluster extended-state | クラスタの状態を詳細に表示<br>します。通常は問題をトラブ<br>ルシューティングする場合に<br>使用します。                   | 次の例は、クラスタの詳細な<br>状態を表示する方法について<br>示します。<br>UCSC# show cluster<br>extended-state<br>0x2950max00flle2-0x8ff35147e84f3de25tart<br>time: Thu May 16 06:54:22<br>2013Last election time: Thu<br>May 16 16:29:28 2015System<br>Management<br>Viewing the Cluster State<br>A: UP, PRIMARY<br>B: UP, SUBORDINATE<br>A: memb state UP, lead state<br>PRIMARY, mgmt services<br>state: UP<br>B: memb state UP, lead state<br>SUBORDINATE,<br>mgmt services state: UP<br>heartbeat state PRIMARY_OK<br>HA READY<br>Detailed state of the device<br>selected for HA quorum data:<br>Device 1007, serial:<br>a6604c20-8692-11df-bd63-1b72ef3ac801,<br>state: active<br>Device 1012, serial:<br>00e3e6d0-8693-11df-9e10-0f4428357744,<br>state: active<br>Device 1012, serial:<br>1d8922c8-8693-11df-9133-89fa154e3fa1,<br>state: active |

# Cisco UCS ファブリック インターコネクトへの HX シリー ズ サーバの接続

## 概要

Cisco HX220c および HX240c サーバはファブリック インターコネクトに直接接続します。直 接接続することで、Cisco UCS Manager は管理トラフィックとデータ トラフィックの両方に対 し、1 つのケーブルを使用して HX シリーズ サーバを管理できます。

(注) サーバをファブリックインターコネクトに接続した後、そのサーバが検出された時点で、UCS Manager 設定フォームを使用して、Cisco UCS Managerで使用可能な C シリーズ ソフトウェア バンドルを更新します。

直接接続モードを使用する場合は、すべての Cisco UCS 管理対象アダプタを、ファブリックイ ンターコネクトのサーバポートに接続する必要があります。「要件」の章に記載されているよ うに、HX サーバに推奨されるファームウェアがあることを確認します。推奨ファームウェア がない場合は、Cisco UCS Managerを使用してファームウェアを更新します。

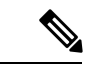

(注)

UCS の設定に関する次の制限事項に注意してください。

- Cisco HX に固有の UCS の設定に関する制限事項: HX M4 サーバは 1227 VIC および 6332-16UP ファブリック インターコネクトと互換性がありません。
- Cisco UCS の設定に関する一般的な制限事項: 『Cisco UCS 6200、6332 および 6324 シリーズ Cisco UCS Manager コンフィギュレーション上限値ガイド』を参照してください。

## ファブリック インターコネクトへのコンバージド ノードの接続

このトピックでは、HXクラスタの作成または既存のHXクラスタへの追加のために、コンバージドノードを物理的に追加する方法について説明します。

始める前に

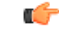

- **重要** Cisco UCS Managerと統合する前に、CIMC サーバを出荷時のデフォルト設定に設定します。
  - 統合ノード用には、専用CIMCポートをネットワークに接続しないでください。そのようにすると、Cisco UCS Managerでサーバが検出されなくなります。サーバが検出されない場合は、各サーバのCIMCを出荷時の設定にリセットします。
  - •近い将来に FC ストレージを接続する必要がない場合は、ポート1 ~ 16 のみを使用します。
  - Cisco UCS FI 63xx および64xx では、ポート1~6を FC ポートとして設定することだけが サポートされています。今後 FC ストレージを接続する必要がある場合は、ポート1~6 を FC に変換します。

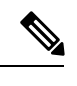

(注) 変換によって HX の展開が中断されることがあります。

- CIMC サーバを接続する前に、Cisco VIC 1227 が HXc240 の PCIe スロット2 または HXc220 のライザ1スロット1に装着されており、Cisco UCS Manager と統合できることを確認し ます。カードが正しいスロットに装着されていない場合、サーバの直接接続管理を有効に できません。
- ファブリックインターコネクトへのサーバの物理的なケーブル接続を完了し、ポートを サーバポートとして設定します。
- ステップ1 ラックに HX サーバを設置します。詳細については、Cisco HyperFlex ノードの設置 (1ページ)を参照 してください。
- ステップ2 ファブリック インターコネクトのサーバ ポートを構成します。
  - a) サーバ上の一方のポートから10-GbSFP+ケーブルをファブリックインターコネクトAに接続します。
     ファブリックインターコネクトAの任意のポートを使用できますが、サーバトラフィックに対応可能なポートでなければなりません。

1 枚のカードの VIC からファブリック インターコネクトに1本のケーブルを接続します。両方のポー トを同じファブリック インターコネクトに接続しないでください。

- b) そのポートをサーバ ポートとして FI-A で設定します。詳細な手順については、『Cisco UCS Manager Network Management Guide』の「Configuring Port Modes for a 6248 Fabric Interconnect」の項を参照して ください。
- c) サーバ上のもう一方のポートから 10-Gb SFP+ ケーブルを FIB に接続します。FIB の任意のポートを 使用できますが、サーバ トラフィックに対応可能なポートでなければなりません。

- (注) アップリンクで SFP+ タイプを混在使用しないでください。混在させると、「Discovery Failed」エラーが表示されます。
- d) そのポートをサーバ ポートとして FI-B で設定します。詳細な手順については、『Cisco UCS Manager Network Management Guide』の「Configuring Port Modes for a 6248 Fabric Interconnect」の項を参照してください。
- ステップ3 電源コードをノードの各電源装置に接続し、次に接地された AC 電源コンセントに接続します。初期ブー ト時には、スタンバイ電源でノードが起動するまで約2分かかります。
  - (注) 1. 電源を入れると、ファブリックインターコネクトによってサーバが検出されます。UCS Manager でノードの検出を監視できます。
    - 2. 前面パネルのノードの電源ステータス LED を調べて、ノードの電源ステータスを確認しま す。LED がオレンジの場合、ノードはスタンバイ電源モードです。

ステップ4 ステップ1~4を繰り返して、HyperFlex クラスタの残りのHX シリーズ サーバを接続します。

### 直接接続モードのクラスタ セットアップの物理的な接続の図

次の図は、C-Series Rack-Mount Serverと Cisco UCS Domain、Cisco UCS Manager リリース 3.1 以降との直接接続モードの物理接続の例を示しています。次の図は、UCS Manager と C-Series ラックマウントサーバを統合する場合の配線構成を示しています。ゴールドで示されたパスでは、管理トラフィックとデータトラフィックの両方が伝送されます。

#### 図1:直接接続の配線設定

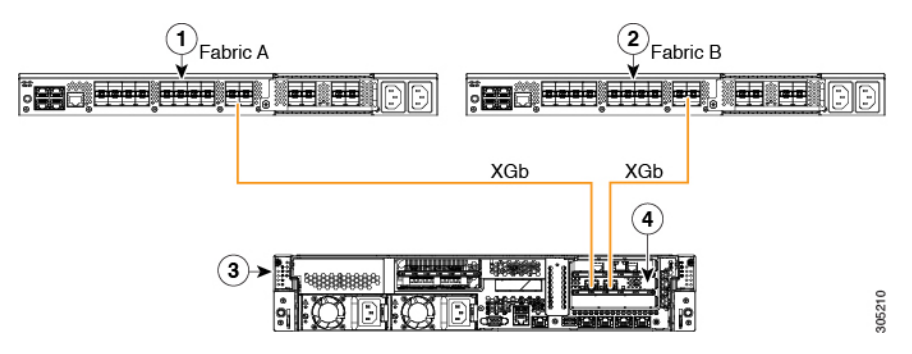

#### 図 2: Cisco VIC 1455 との直接接続の配線構成

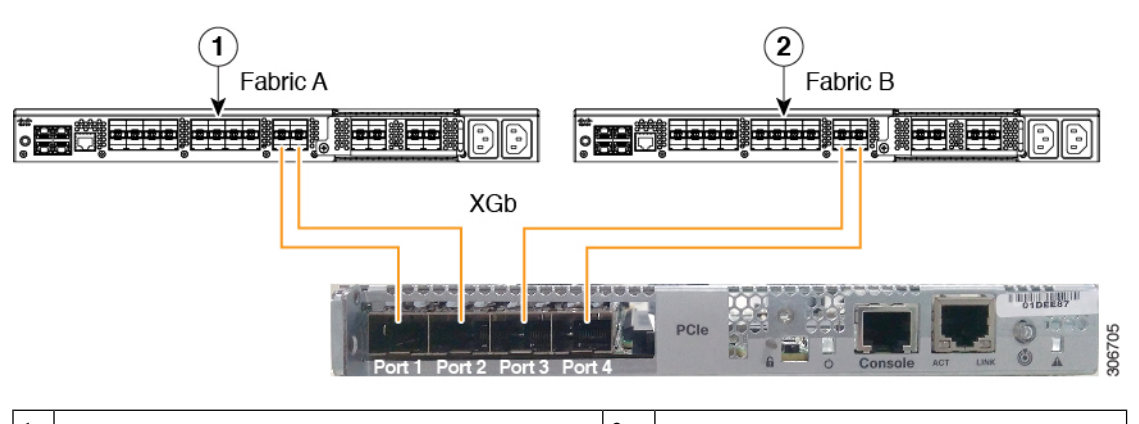

| 1 | Cisco UCS 6454 ファブリック インターコネク<br>トまたは Cisco UCS 6200、または 6300 シリー<br>ズ FI (ファブリック A)                                                            | 3 | C シリーズ ラックマウント サーバ                  |
|---|----------------------------------------------------------------------------------------------------|---|-------------------------------------|
| 2 | Cisco UCS 6454 ファブリック Fabric<br>Interconnect or Cisco UCS 6200, or 6300 Series<br>FI (Fabric A)Cisco UCS 6200 または 6300 シリー<br>ズ ファブリック インターコネクト | 4 | サポート対象 PCIe スロット内の Cisco<br>UCS VIC |

XGbは40ギガビットイーサネット接続または10ギガビットイーサネット接続を表します。 10ギガビットイーサネットの場合、次のケーブルが使用されます。

- •4 X 10 ブレークアウト Small Form-Factor Pluggable (SFP) ケーブル
- ・4 X 10 アクティブ光ケーブル (OAC)
- Qualified Security Assessor (QSA) モジュールを使用する 10G Small Form-Factor Pluggable (SFP) ケーブル

## ファブリックインターコネクトへのコンピューティング専用ノードの 接続

このトピックでは、既存の HyperFlex クラスタにコンピューティング専用ノードを物理的に追加する方法について説明します。

- (注) HyperFlex ストレージクラスタを作成および設定後、コンピューティング専用ノードをHyperFlex クラスタに接続します。
  - 1. HyperFlex ストレージ クラスタがすでに作成されていることを確認します。

- 2. コンピューティングノードとなる HX サーバを接続します。コンピューティング専用ノードのインストールの詳細については、Cisco HyperFlex ノードの設置(1ページ)を参照してください。
- 3. Cisco HX Data Platform を使用してクラスタ展開ワークフローを実行します。コンピュー ティング専用ノードを追加するには、クラスタ展開ワークフローを使用します。詳細な手 順については、既存のクラスタへのコンピューティング専用ノードの追加を参照してくだ さい。

I

ファブリック インターコネクトへのコンピューティング専用ノードの接続